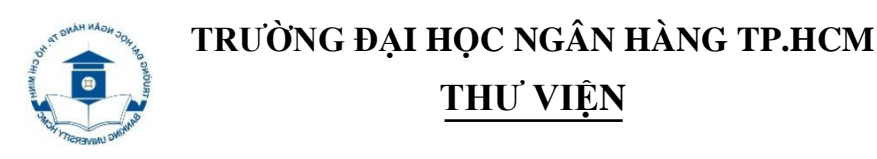

# HƯỚNG DẪN KHẮC PHỤC XEM TÀI LIỆU ONLINE CÁC BƯỚC THỰC HIỆN:

### Bước 1: Truy cập website Thư viện http://library.buh.edu.vn

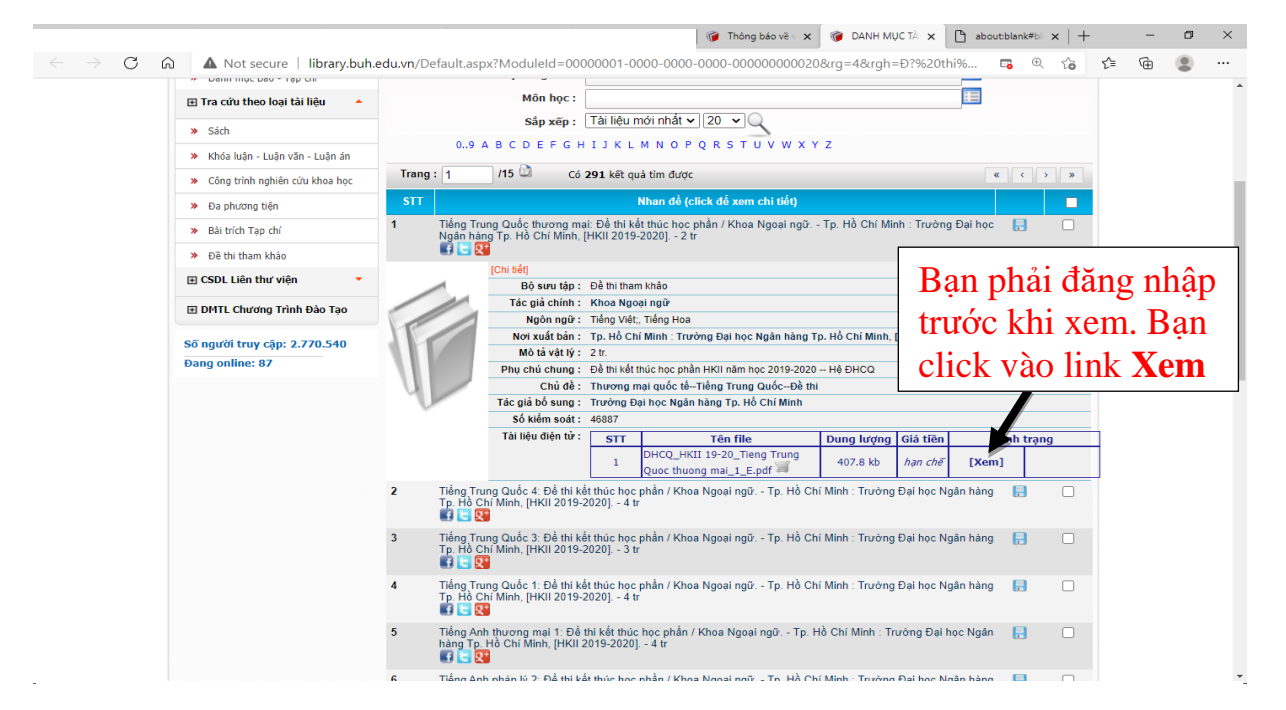

Nếu Trình duyệt bị chặn pop-up không mở được tài liệu thì thực hiện các bước tiếp theo để khắc phục.

| 😨            |                 |   |                         |  | about:blank#bl | ×  | +  | - | ٥ | × |
|--------------|-----------------|---|-------------------------|--|----------------|----|----|---|---|---|
| $\leftarrow$ | $\rightarrow$ C | ഹ | (i) about:blank#blocked |  |                | to | £≡ | æ |   |   |

Khi bị khóa, lý do là trình duyệt web của bạn chặn không cho website Thư viện mở popup. Bạn phải cho phép website Thư viện mở popup bằng cách quay lại trang bạn đã click **Xem**.

### Bước 2: Quay lại website Thư viện nơi chọn mở xem tài liệu

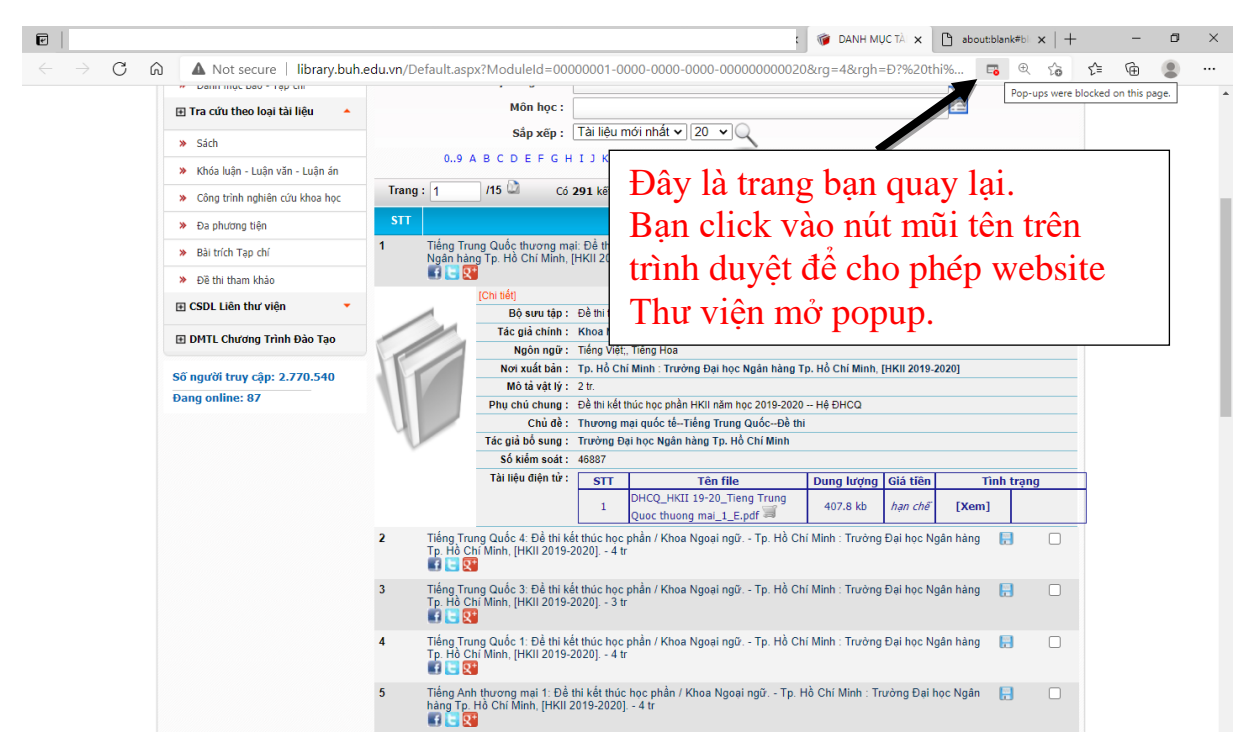

Bước 3: Cấu hình cho phép website Thư viện mở pop-up trên các thiết bị

a) Máy tính: Một số trình duyệt phổ biến

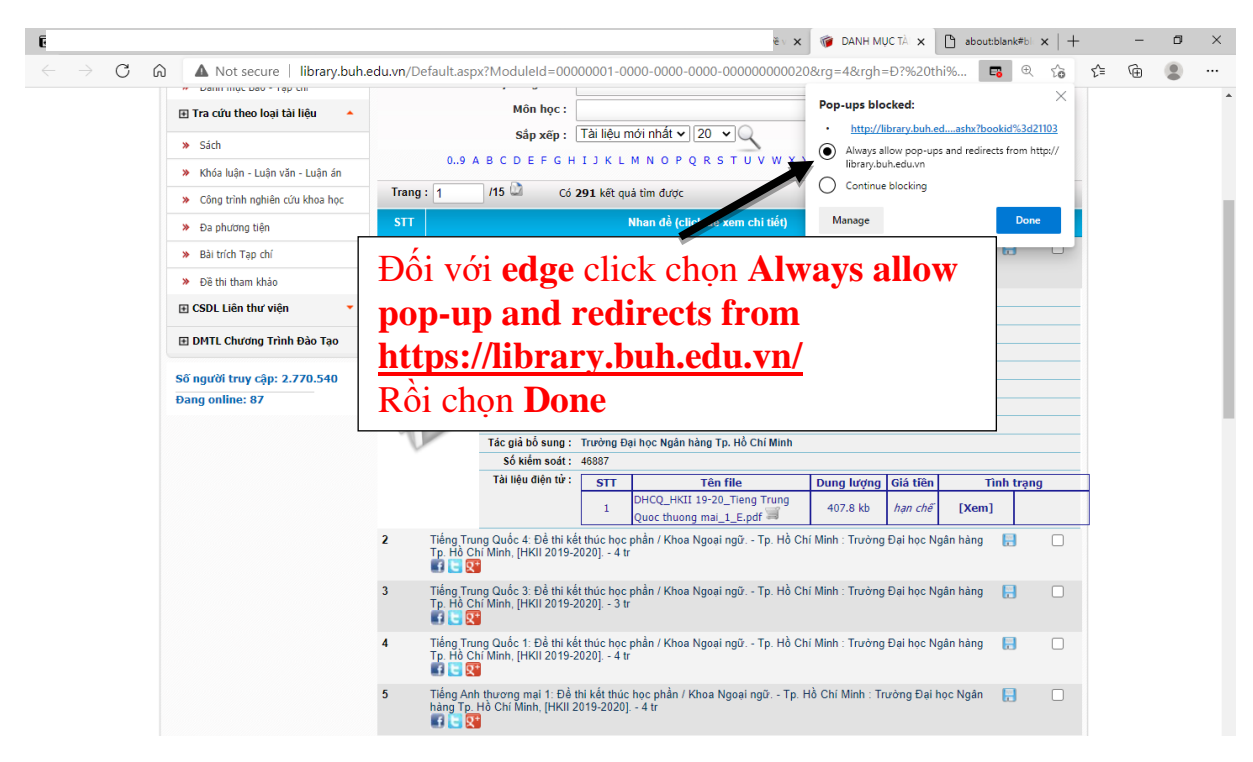

#### HD/01.07

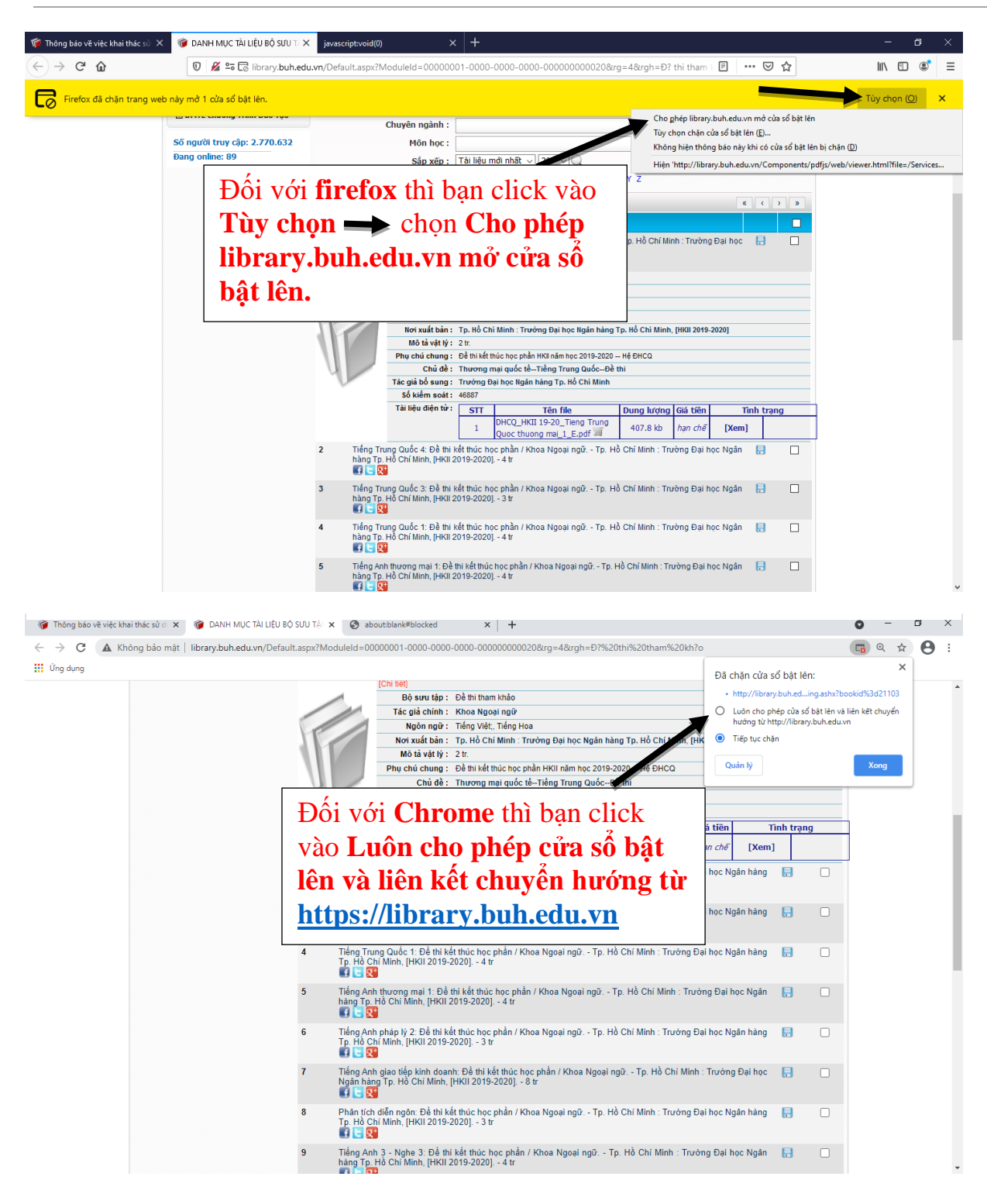

b) Trên điện thoại

### - Setup trên Android

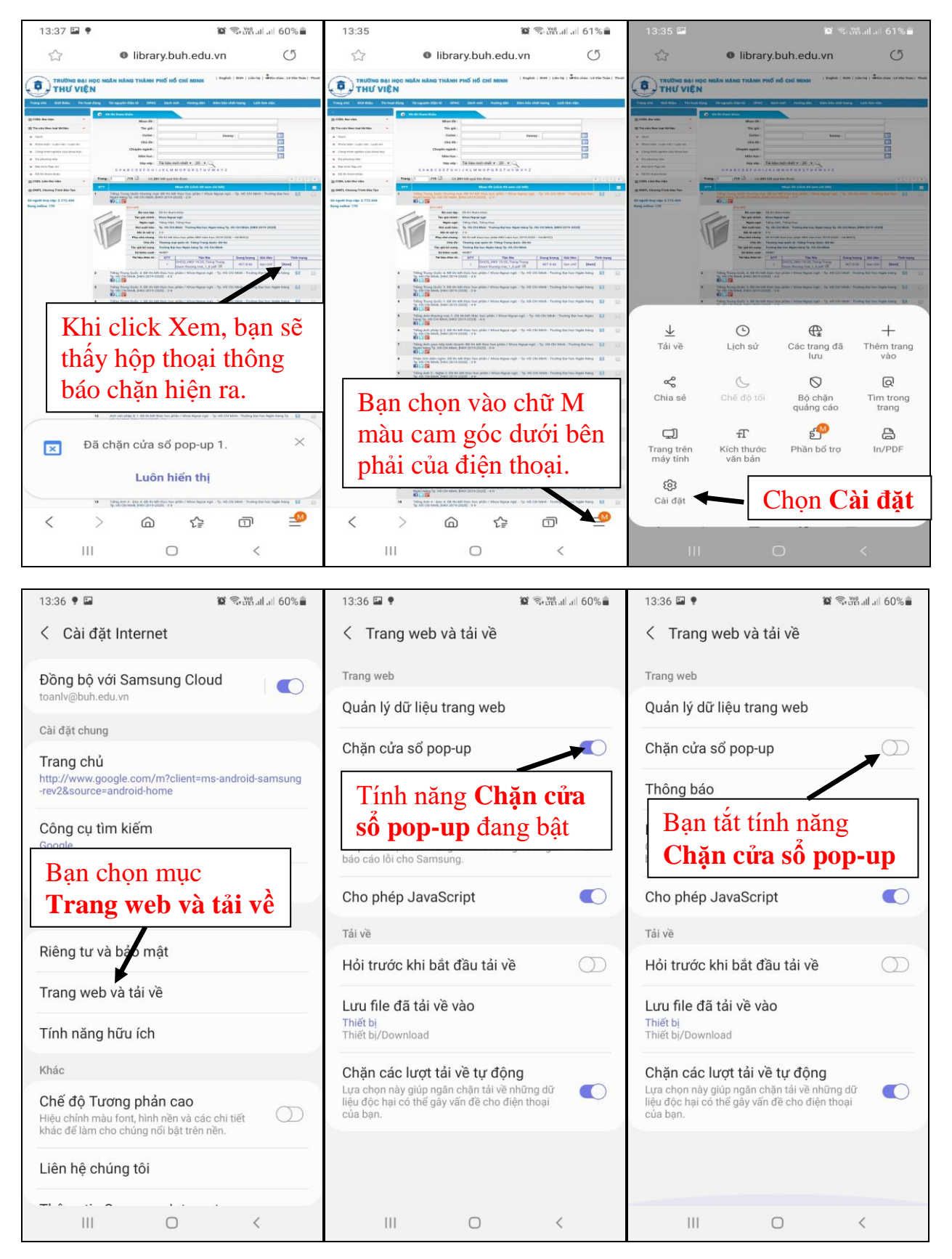

### - Setup trên Iphone

| ull MobiFone 奈                   | 13:26         | e 4 й 100% 📼 | <b>II</b> Mobil | Fone 🗢 13:26<br>Cài đặt | @ <b>7 9</b> 100% 🔳 | ull MobiFone 🕈 13:27 @ ◀ ¥ 100% 🖬 🔇 Cài đặt Safari | je: |
|----------------------------------|---------------|--------------|-----------------|-------------------------|---------------------|----------------------------------------------------|-----|
| FaceTime                         | 14<br>Lịch Ản | h Camera     |                 | Ghi âm                  | >                   | Tìm kiếm của Safari & Quyền riêng tư               |     |
| 10<br>9<br>8<br>7<br>8<br>7<br>8 |               |              |                 | Điện thoại              | >                   | CÀI ĐẶT CHUNG                                      |     |
| Đông hộ                          | Ban do Ghi G  | chu Lơi nhạc |                 | Tin nhắn                | ×                   | Tự động điền >                                     |     |
| App Store                        | Nhạc Lối sơ   | ống          |                 | Fa Chọn Safari          | >                   | Trang web thường truy cập 🛛 🌔                      |     |
|                                  |               |              | 0               | Safari                  | >                   | Mục ưa thích Mục ưa thích >                        |     |
|                                  |               |              | -ntr            | Chứng khoán             | >                   | Chặn cửa sổ bật lên                                |     |
|                                  | Chon sett     | ting         |                 | Dịch thuật              | >                   | Bàn tải về icioud Drive >                          |     |
|                                  | đối với ir    | phone        | 6               | Bản đồ                  | >                   | Tăt tính năng chặn                                 |     |
|                                  |               |              | E               | La bàn                  | >                   | Hiển thị biểu tượng trong tab                      |     |
|                                  |               |              | pini ppin       | Đo                      | >                   | Mờ liên kết Trong tab mới >                        |     |

Lưu ý: Trong quá trình truy cập, nếu **Bạn đọc gặp khó khăn** vui lòng liên hệ: Ông Phùng Duy Vũ – ĐT: 0902.366.802 – Email: <u>vupd@buh.edu.vn</u>

Trân trọng.

Thành phố Hồ Chí Minh, ngày 13 tháng 4 năm 2021

## BỘ PHẬN THÔNG TIN